### Safe Driving Practices

Never attend to or handle the Vehicle Link unit while driving. Always use your best judgment and exercise common sense when the vehicle is in motion and do not allow yourself to be distracted by the device while driving. Pull over in a safe and legal manner before attempting to attend to or handle the device.

### Use of the Rand McNally Vehicle Link Device and the Rand VL App and Fleet Portal

IMPORTANT: By using the Vehicle Link device and the Rand VL App and Fleet Portal, you are agreeing to be bound by Rand McNally's End User License Agreement and the Terms and Conditions for Use of the Rand McNally Vehicle Link and the Rand McNally Driver App and Fleet Portal ("Terms and Conditions"). These Terms and Conditions, including the Rand McNally Vehicle Link Service Plan Terms, Privacy Policy, Terms of Use, and other applicable terms and conditions can be located at randmcnally.com/legal/doc/terms\_of\_use\*. The Terms and Conditions, as well as the terms for use for wireless products, features, applications and accessories not otherwise described

Service Plan Térms, Privacy Policy, Terms of Use, and other applicable terms and conditions can be located at randinchally.com/legal/doc/terms\_of\_use\*. The Terms and Conditions, as well as the terms for use for wireless products, features, applications and accessories not otherwise described herein, that are posted on applicable Rand McNally websites, and any documents expressly referred to herein or therein, make up the complete agreement between Customer and Rand McNally with respect to the Vehicle Link device and the Rand VL App and Fleet Portal and any subscription service plan related thereto. Rand McNally reserves the right to update the Terms and Conditions and License Agreement at any time.

\*Requires Internet connection

#### Warranty and Disclaimers

RM Acquisition, LLC d/b/a Rand McNally warrants that the product, and the component parts thereof, will be free of defects in workmanship and materials for a period of one (1) year from the date of purchase. This warranty may be enforced by the first consumer purchaser ("Customer"), provided that the product is utilized within the U.S.A. or Canada.

During the warranty term, Rand McNally will, without charge, repair or replace (with a new or newly reconditioned unit), at its option, defective products or component parts. For repair or replacement of defective products, Customer must contact Rand McNally at 800-641-7263 for return authorization and instructions. Customer will be required to have the product registered via the Rand VL App or, if Customer is unable to register the product electronically, Customer will be required to provide proof of date of first Customer purchase, such as a duplicate copy of the original sales receipt, for the warranty to be valid. The Customer must pay any initial shipping charges required to ship the product for warranty service, but the return charges will be at Rand McNally's expense, if the product is repaired or replaced under warranty. If the product sent in is still under its original warranty, then the new warranty is 90 days or to the end of the original one (1) year warranty, whichever is longer. If the Product is out of warranty, Rand McNally shall have no obligation to repair or replace the Product, but if it does choose to repair or replace the Product (i) Customer shall be responsible for the cost of such repair or replacement at Rand McNally's then-current cost and for all shipping charges associated with shipment of the Product to Rand McNally and its return to the customer, and (ii) the repaired or replaced product shall be warranted for 90 days.

This warranty gives the Customer specific rights. Other rights may be available to Customer which vary from state to state.

Exclusions: This limited warranty does not apply: 1) to any product damaged by accident; 2) in the event of misuse or abuse of the product or as a result of unauthorized alterations or repairs; 3) if the serial number has been altered, defaced or removed; or 4) if the owner of the product resides outside of the U.S.A. or Canada.

Rand McNally and its licensors make no warranties as to the accuracy or completeness of the information in the product, the software or the documentation, and disclaims any and all express, implied or statutory warranties, including any implied warranties of merchantability or fitness for a particular purpose, and any warranty as to quality, performance, title or non-infringement. In no event will Rand McNally or its licensors be liable for any indirect, special, incidental, or consequential damages arising out of the use or inability to use the product, even if advised of the possibility of such damages. Some states do not allow limitations on how long an implied warranty lasts and/or do not allow the exclusion or limitation of incidental or consequential damages, so the above limitations may not apply to some consumers.

Some states do not allow limitations on how long an implied warranty lasts and/or do not allow the exclusion or limitation of incidental or consequential damages, so the above limitations may not apply to some consumers.

It is the user's responsibility to use this product prudently.

Patent Pending.

©2022 Rand McNally. All rights reserved. Rand McNally and the Rand McNally globe logo are registered trademarks of RM Acquisition, LLC d/b/a Rand McNally.

Android is a trademark of Google LLC.

▲ WARNING: California Prop 65: Cancer and Reproductive Harm – www.P65Warnings.ca.gov

## RAND M?NALLY, FLEET

# **Vehicle** Link Ouick Start Guide for Android<sup>™</sup>

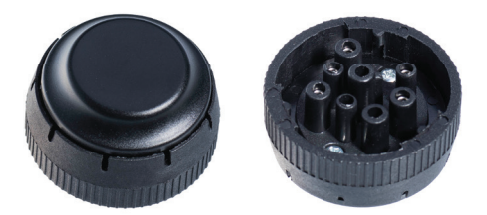

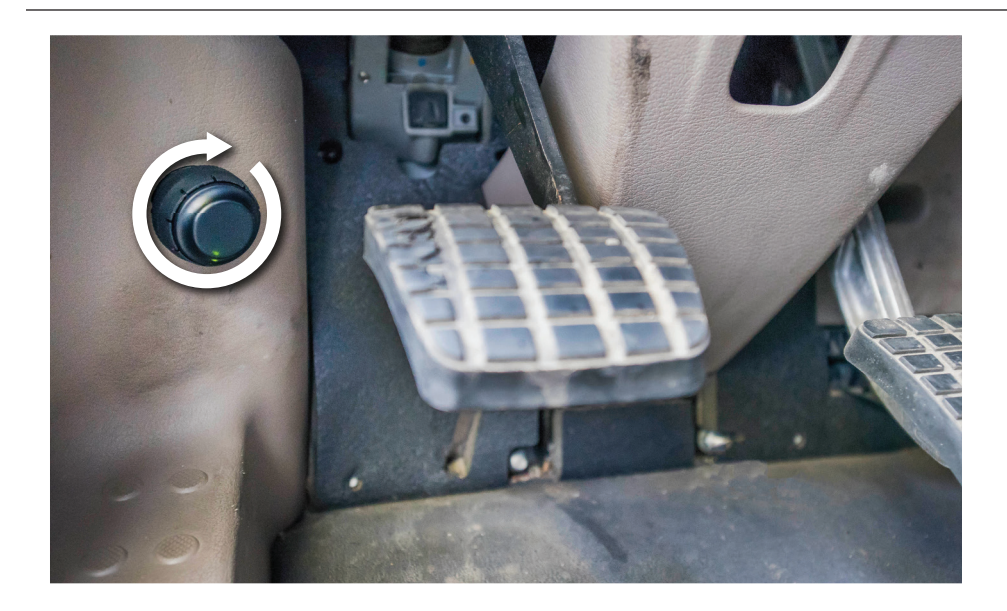

Thank you for being a Rand McNally customer. The aim of this quick start guide is to get the Vehicle Link installed in your truck and the companion app connected and working.

- Make sure your vehicle is turned off
- Locate the diagnostic port which is typically found in one of the following places:
  - Above the footrest
- Under the dashboard or steering column
- On the left or right of the pedals
- Under the driver's seat
- In the fuse box
- Near the handbrake
- Plug the Vehicle Link into the 9-pin connector. Turn the outer ring clockwise until the device is securely in place.

- Please contact Rand McNally at 800-641-7263 if your vehicle connector has something other than a 9-pin configuration.
- Turn on your vehicle
- 6. When the vehicle connection is detected by the Link, the light will change from red to green.
- The device will pulse white while initiating connection to GPS and continue to pulse through white, blue, and green as Bluetooth becomes discoverable.
- 8. Next you need a Rand McNally app. You can use your own Android phone or tablet.
- On a phone or tablet go to the Google Play store and search for "Rand VL App". Download and install the app.

- available devices.

9. Open the Rand VL App on your phone or tablet. Follow the on-screen steps to pair the Rand VL App with the Vehicle Link, and to register your company with Rand McNally. Your Vehicle Link will appear as "RM VL + your ELD's unique ID" in the list of

10. The device will show a pulsing green light to indicate the successful completion of the installation.

### 1-800-641-7263 fleetsupport@randmcnally.com

VL21-QSG-030822-v001